## SMA omvormer registreren op Sunny Portal voor online opvolging

Kijk eerst na of uw SMA omvormer verbonden is met internet. Hiervoor moet minstens de blauwe LED continu branden.

Benodigdheden:

- Serienummer van de omvormer (zijkant omvormer)
- PIC en RID code (zijkant omvormer)
- <u>Installateurs</u>wachtwoord van de omvormer (te krijgen van installateur)
- Installatie-eigenschappen
  (o.a. installatievermogen in kWp en specifieke jaaropbrengst in kWh/kWp)

Open de webpagina <u>www.SunnyPortal.com</u> en klik op *Nu registreren* bij de Installatie-setup-wizard. Klik op *Verder* om de gebruikersregistratie te starten. Vul uw gegevens in en ga *Verder*.

Kies een naam voor uw installatie. Als installatiewachtwoord vult u het <u>installateurswachtwoord</u> van uw omvormer in.

| UNNY PORTAL                                          | Nederl                        | ands ~                      |                            |                         |                            |                     |            |             |             |        |   |       |
|------------------------------------------------------|-------------------------------|-----------------------------|----------------------------|-------------------------|----------------------------|---------------------|------------|-------------|-------------|--------|---|-------|
| 1                                                    | 2                             |                             | 3                          |                         | 4                          |                     | 5          |             | 6           |        | 7 | 8     |
| -<br>Apparaten kiezen                                | 2                             |                             | <u> </u>                   |                         | -                          |                     | 5          |             | 0           |        | , | <br>0 |
| per de PIC en de RID in vo<br>por Sunny Home Manager | or de regist<br>: voer in het | ratie van h<br>t veld "PIC" | et apparaa<br>' het serien | t. Kies [3<br>nummer in | dentificere<br>n en in hel | n].<br>: veld "RID" | de registi | ratiecode ( | Registratio | n ID). |   |       |
| IC *                                                 | RID                           | •                           |                            |                         |                            |                     |            |             |             |        |   |       |
|                                                      | 100                           | ur.                         |                            |                         | SB                         |                     |            |             |             | ĩ      | Ĩ |       |
|                                                      |                               |                             |                            |                         |                            |                     |            |             |             |        |   |       |
|                                                      |                               |                             |                            |                         | 10                         | enuncerei           |            |             |             |        |   |       |
| Verplicht veld                                       |                               |                             |                            |                         |                            |                     |            |             |             |        |   |       |
| Terug                                                |                               |                             |                            |                         |                            |                     |            |             |             |        |   | Verde |

*Verder* brengt u op het scherm waar u PIC en RID code ingeeft. Klik op *Identificeren*. De omvormer wordt gevonden indien de internetverbinding in orde is. Ga *Verder*.

Er worden nog enkele installatie-eigenschappen gevraagd.

U heeft ook de mogelijkheid om SMA Smart Connected aan te kruisen, een gratis monitoring service door SMA. Vul alle gegevens in en klik op *Voltooien*.

De online opvolging van uw installatie is een feit.

Najaar 2020 komt er een app *SMA Energy App* met dewelke u uw installatie nog eenvoudiger kan volgen (aan de hand van het e-mailadres van deze registratie). Meer informatie via ons Facebookkanaal <u>SMA Benelux</u>

Ontdek ook de Tech Tip video betreffende de registratie op Sunny Portal: <u>https://youtu.be/IO\_YK51hDB8</u>